# TUTORIAL PROGRAMA MULTIPLICA SP #PROFESSORES

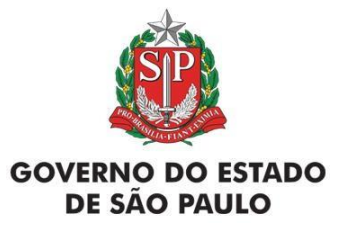

# ÍNDICE

## **Multiplica SP #Professores**

Processo Seletivo do Formador DE e Professor Multiplicador

- 2 Índice
- 3 Perfil
- 4 Passo a passo da inscrição e pesquisa
- 5 Acesso ao menu
- 6 Inscrição / pesquisa
- 8 Inscrição: Processo Seletivo Professor Multiplicador Inscrever
- 12 Inscrição: Processo Seletivo Professor Multiplicador Pesquisa
- 13 Inscrição: Processo Seletivo Formador DE Inscrever
- 17 Inscrição: Processo Seletivo Formador DE Pesquisa

# PERFIL

Professor Professor Especialista em Currículo

# **PASSO A PASSO**

# Consulta na SED

#### Acessar a SED através do link: https://sed.educacao.sp.gov.br/Inicio

#### Secretaria da educação do estado de são paulo Secretaria Escolar Digital

| Q Acesso rápido      | Plataformas da SEDUC                                                                                                    |
|----------------------|----------------------------------------------------------------------------------------------------|
| Centro de Mídias 👻   |                                                                                                    |
| Dados Abertos -      | Banco de Talentos d' Currículo + d' Currículo + d' Centro de Mídias d' Conectados d' Di@rio de Classe d'                                                                                                    |
| EFAPE -              |                                                                                                    |
| Atribuição Inicial 👻 |                                                                                                    |
| Financeiro 👻         | GDAENET <sup>(2)</sup> CDAENET <sup>(2)</sup> CD |
| Gestão do Sistema 👻  | A                                                                                                    |
| Gestão Escolar 🔹     | SED (2)                                                                                                    |
| Recursos Humanos -   |                                                                                                    |
| Questionários -      | Mural de Avisos                                                                                                    |
|                      | PDDE Paulista         Prezado(a),         Com o intuito de apoiar e orientar as Associações de Pais e Mestres para uso dos recursos do programa PDDE Paulista, criamos um site onde você encontrará material sobre os repasses e aplicação dos recursos, a prestação de contas simplificada, entre outros documentos. Desenvolvemos também um Catálogo de Itens, onde é possível consultar qual item é ou não permitido com recursos do PDDE Paulista. Para acessar, clique aqui ou acesse https://pdde.educacao.sp.gov.br/. Confira já!         Anexo 01 - Tecnologia e inovação         Anexo 02 - Manutenção e pequenos reparos         Anexo 03 - Materiais e serviços pedagógicos         Anexo 04 - Aquisição de itens de segurança         Anexo 05 - Uso dos recursos PDDE Paulista - Contabilidade         Anexo 06 - Uso dos recursos PDDE Maker         Anexo 09 - Uso dos recursos do PDDE Paulista no Programa de Educação nas Prisões         Anexo 10 - Uso dos recursos do PDDE Paulista no Programa de Educação nas Prisões         Anexo 10 - Uso dos recursos do PDDE Paulista no Scentros da Fundação CASA         Anexo 12 - Uso dos recursos do PDDE Paulista - Covid         Anexo 13 - Uso dos recursos do PDDE Paulista - Covid         Anexo 13 - Uso dos recursos do PDDE Paulista - Covid         Anexo 10 - Uso dos recursos do PDDE Paulista - Pólos de Transmissão         Anexo 12 - Uso dos recursos do PDDE Paulista - Covid         Anexo 13 - Uso dos recursos do PDDE Paulista - Covid         Anexo 13 - Uso dos recursos do PDDE Paulista - Covid                                                                                                    |

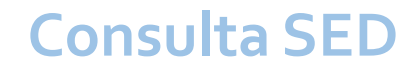

#### Inscrição para o Processo Seletivo Formador DE e Professor Multiplicador

#### Secretaria da educação do estado de são paulo Secretaria Escolar Digital

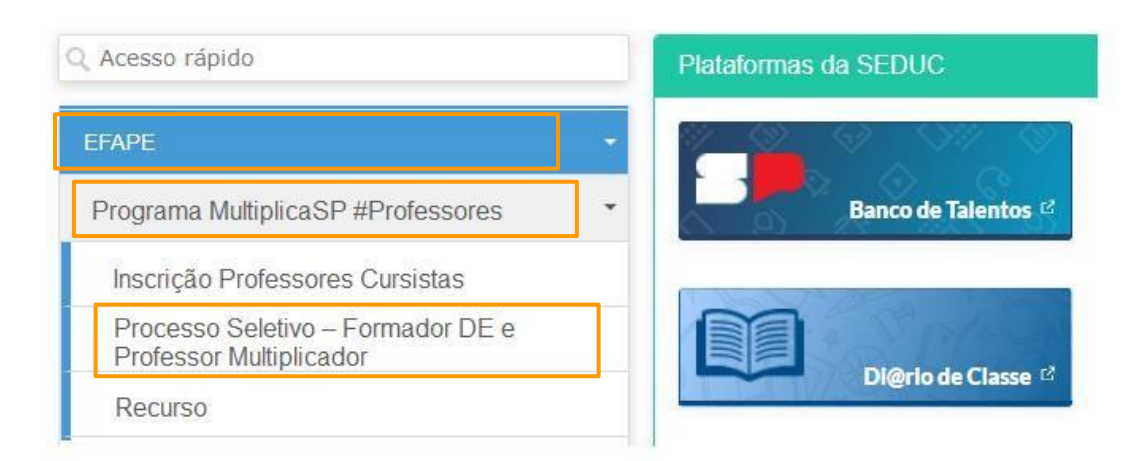

Acesse o menu seguindo o caminho:

6

#### EFAPE

 > Programa Multiplica SP #Professores
 > Processo Seletivo – Formador DE e Professor Multiplicador

Clique em: INSCREVER para iniciar a inscrição, ou PESQUISAR se já estiver inscrito.

# **Processo Seletivo - EFAPE 2023**

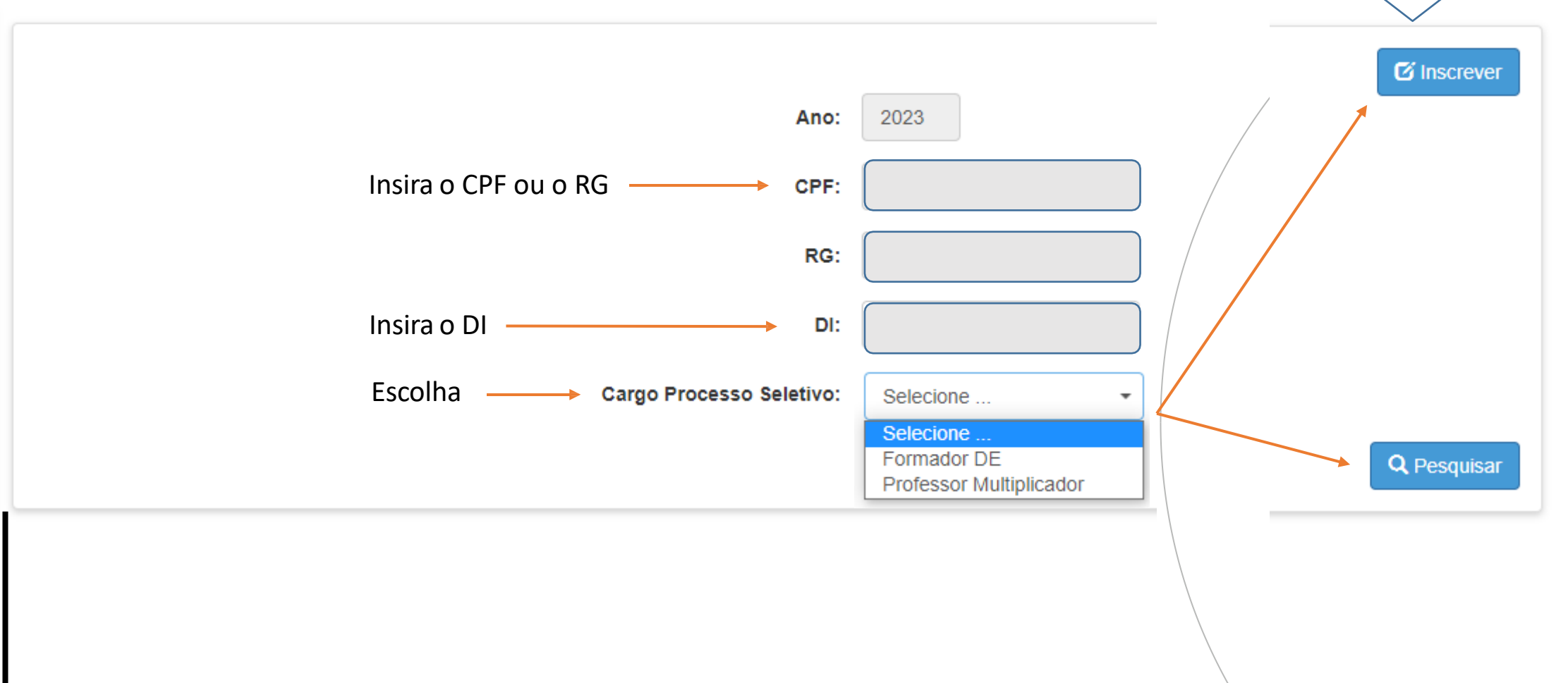

# Inscrição: Processo Seletivo Professor Multiplicador

Professor: Consulte os requisitos para participação no edital

### Inscrição: Processo Seletivo Professor Multiplicador - Inscrever

9

| crição Processo Seletivo Efape           |                                                                                                    |
|------------------------------------------|----------------------------------------------------------------------------------------------------|
| rocesso Seletivo Professor Multiplicador | Graduação: Sim                                                                                                    |
| Dados Pessoais                           | Especialização: Não                                                                                                    |
| Professor:                               | Mestrado: Não Inserir link do Currículo                                                                                                    |
| E-mail Institucional:                    | Doutorado: Não                                                                                                    |
| E-mail Pessoal:                          | Link do Currículo Lattes ou Linkedin (opcional): https://example.com                                                                                                    |
| Telefone(s):                             | Experiência Profissional - Requisitos Deseiáveis                                                                                                    |
|                                          |                                                                                                    |
| CPF:                                     |                                                                                                    |
| CPF:                                     | Formador na EFAPE: Não                                                                                                    |
| CPF:                                     | Formador na EFAPE: Não Professor Especialista em Currículo: Não                                                                                                    |
| CPF:<br>RG:<br>Idade:                    | Formador na EFAPE: Não Professor Especialista em Currículo: Não Coordenador de Gestão Pedagógica: Não Inserir link da vídeoaula                                                                                                    |
| CPF:                                     | Formador na EFAPE:       Não         Professor Especialista em Currículo:       Não         Coordenador de Gestão Pedagógica:       Não         Tempo de docência na rede estadual:       ATE 5 ANOS                                                                                                    |
| CPF:                                     | Formador na EFAPE:       Não         Professor Especialista em Currículo:       Não         Coordenador de Gestão Pedagógica:       Não         Inserir link da       vídeoaula         Tempo de docência na rede estadual:       ATE 5 ANOS         Link do vídeo da apresentação pessoal:       https://example.com |
| CPF:                                     | Formador na EFAPE:       Não         Professor Especialista em Currículo:       Não         Coordenador de Gestão Pedagógica:       Não         Inserir link da       vídeoaula         Tempo de docência na rede estadual:       ATE 5 ANOS         Link do vídeo da apresentação pessoal:       https://example.com |
| CPF:                                     | Formador na EFAPE: Não<br>Professor Especialista em Currículo: Não<br>Coordenador de Gestão Pedagógica: Não<br>Tempo de docência na rede estadual: ATE 5 ANOS<br>Link do vídeo da apresentação pessoal: https://example.com                                                                                           |

#### Inscrição: Processo Seletivo Professor Multiplicador - Inscrever

![](_page_9_Figure_2.jpeg)

#### Inscrição: Processo Seletivo Professor Multiplicador - Inscrever

![](_page_10_Figure_2.jpeg)

**Observação:** Se as informações mencionadas no campo "1" não estiverem atualizadas, selecione "Não" na opção "Você está de acordo com a Titulação", possibilitando a inclusão do certificado (o de maior relevância) para atualização e conferência (campo 2).

**Atenção:** Só é permitido fazer o upload de 1 único arquivo.

Para concluir a inscrição, aceite os termos contido na declaração e depois, clique no botão "confirmar".

Parabéns, você está inscrito. Acompanhe as publicações no site oficial e as mensagens que serão enviadas para o seu e-mail cadastrado.

![](_page_11_Picture_0.jpeg)

#### Inscrição: Processo Seletivo Professor Multiplicador - Pesquisar

#### Processo Seletivo - EFAPE 2023

![](_page_11_Figure_3.jpeg)

# Inscrição: Processo Seletivo Formador DE

Exclusivo para Professor Especialista em Currículo

#### Inscrição: Processo Seletivo Formador DE - Inscrever

![](_page_13_Figure_2.jpeg)

![](_page_13_Figure_3.jpeg)

#### Inscrição: Processo Seletivo Formador DE - Inscrever

![](_page_14_Figure_2.jpeg)

#### Inscrição: Processo Seletivo Formador DE - Inscrever

![](_page_15_Figure_2.jpeg)

**Observação:** Se as informações mencionadas no campo "1" não estiverem atualizadas, selecione "Não" na opção "Você está de acordo com a Titulação", possibilitando a inclusão do certificado (o de maior relevância) para atualização e conferência (campo 2).

**Atenção:** Só é permitido fazer o upload de 1 único arquivo.

Para concluir a inscrição, aceite os termos contido na declaração e depois, clique no botão "confirmar".

Parabéns, você está inscrito. Acompanhe as publicações no site oficial e as mensagens que serão enviadas para o seu e-mail cadastrado.

![](_page_16_Picture_0.jpeg)

#### Inscrição: Processo Seletivo Formador DE - Pesquisar

#### Processo Seletivo - EFAPE 2023

![](_page_16_Figure_3.jpeg)

![](_page_17_Picture_0.jpeg)

![](_page_17_Picture_1.jpeg)

![](_page_17_Picture_2.jpeg)